# **E Kurzanleitung**

Lesen Sie zunächst "Wichtige Sicherheitshinweise" in der Anleitung zur Produktsicherheit. Diese Kurzanleitung enthält grundlegende Anweisungen und Informationen zu Ihrer Brother-Maschine. Bewahren Sie diese Kurzanleitung an einem sicheren Ort auf, an dem sie für zukünftiges Nachschlagen leicht zugänglich ist.

Weitere Informationen finden Sie in der Bedienungsanleitung. Die Bedienungsanleitung sowie andere Anweisungen können im Brother Solutions Center (http://s.brother/cmoae/) heruntergeladen werden.

#### Auswahl der Matte und des Messers SCHRITT 1

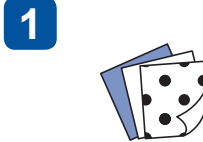

Bereiten Sie das Material vor,

das geschnitten werden soll.

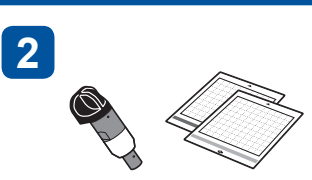

Wählen Sie anhand der folgenden Tabelle eine passende Matte und ein passendes Messer für das Material aus.

### Anmerkung

• Im Lieferumfang dieser Maschine ist ein Halter für Automatik-Messer enthalten. Bei der Verwendung des Halters für Automatik-Messer wird die Dicke des Materials erkannt und die Messerlänge wird automatisch entsprechend der Materialdicke eingestellt.

WICHTIG

D00YRH-101

- Verwenden Sie die Matte, die speziell für ScanNCut DX vorgesehen ist.
- Je nach Maschinenmodell ist bestimmtes Zubehör möglicherweise nicht im Lieferumfang enthalten. Eventuell muss Zubehör separat gekauft werden

| Material Dicke |                                      |                                | Matte (für ScanNCut DX)<br>✓ * Wenn Sie Papier mit einer<br>glatten Oberfläche schneiden |                          | Folie zum<br>Stoffschneiden                                       |                                 | Halter für Automatik-<br>Messer |                                                 |
|----------------|--------------------------------------|--------------------------------|------------------------------------------------------------------------------------------|--------------------------|-------------------------------------------------------------------|---------------------------------|---------------------------------|-------------------------------------------------|
|                |                                      |                                | Normal klebende<br>Matte                                                                 | Leicht klebende<br>Matte | Aufbügelblatt für<br>Stoffapplikationen<br>(weiße<br>Schutzfolie) | Klebefolie für<br>Stoffschnitte | Automatik-Messer<br>(Schwarz)   | Automatik-Messer<br>für dünne Stoffe<br>(Beige) |
| Papier         | Druckerpapier                        | 80 g/m² (0,1 mm)               | $\otimes$                                                                                | √                        |                                                                   |                                 | √                               |                                                 |
|                | Papier für Sammelalben (dünn)        | 120 g/m <sup>2</sup> (0,15 mm) |                                                                                          | $\checkmark$             |                                                                   |                                 | $\checkmark$                    |                                                 |
|                | Papier für Sammelalben (mittel-dick) | 200 g/m <sup>2</sup> (0,25 mm) | $\checkmark$                                                                             | √ *                      |                                                                   |                                 | $\checkmark$                    |                                                 |
|                | Karton                               | 280 g/m <sup>2</sup> (0,35 mm) | $\checkmark$                                                                             | √ *                      |                                                                   |                                 | $\checkmark$                    |                                                 |
|                | Velin, Transparentpapier             | 0,07 mm                        |                                                                                          | $\checkmark$             |                                                                   |                                 | $\checkmark$                    |                                                 |
|                | Plakatkarton                         | 400 g/m² (0,5 mm)              | $\checkmark$                                                                             | $\checkmark$             |                                                                   |                                 | $\checkmark$                    |                                                 |
| Stoff          | Dünne Baumwolle (zum Quilten)        | 0,25 mm                        | $\checkmark$                                                                             |                          |                                                                   | $\checkmark$                    |                                 | $\checkmark$                                    |
|                | Dünne Baumwolle (außer zum Quilten)  | 0,25 mm                        | $\checkmark$                                                                             |                          | $\checkmark$                                                      |                                 | $\checkmark$                    |                                                 |
|                | Flanell (zum Quilten)                | 0,5 mm                         | $\checkmark$                                                                             |                          |                                                                   | $\checkmark$                    |                                 | $\checkmark$                                    |
|                | Flanell (außer zum Quilten)          | 0,5 mm                         | $\checkmark$                                                                             |                          | $\checkmark$                                                      |                                 | $\checkmark$                    |                                                 |
|                | Filz                                 | 3 mm                           | $\checkmark$                                                                             |                          | $\checkmark$                                                      |                                 | $\checkmark$                    |                                                 |
|                | Denim 14 Unzen                       | 0,75 mm                        | $\checkmark$                                                                             |                          | $\checkmark$                                                      |                                 | $\checkmark$                    |                                                 |
| Andere         | Kunststoffblatt (PP)                 | 0,2 mm                         | $\checkmark$                                                                             |                          |                                                                   |                                 | $\checkmark$                    |                                                 |
|                | Vinyl                                | 0,2 mm                         | $\checkmark$                                                                             |                          |                                                                   |                                 | $\checkmark$                    |                                                 |
|                | Magnet                               | 0,3 mm                         | $\checkmark$                                                                             |                          |                                                                   |                                 | $\checkmark$                    |                                                 |
|                | Aufkleber oder Stempel               | 0,2 mm                         | $\checkmark$                                                                             | $\checkmark$             |                                                                   |                                 | $\checkmark$                    |                                                 |
|                | Schaumblatt                          | 3 mm                           | $\checkmark$                                                                             |                          |                                                                   |                                 | $\checkmark$                    |                                                 |

# SCHRITT 2 Anbringen des Materials auf der Matte

### Hinweis

• Es wird nicht empfohlen, Kraftpapier oder Stoff mit einer dekorativen Schicht (die sich leicht trennen kann), wie zum Beispiel Lamé oder Folie, zu verwenden. Wenn solche Medien verwendet oder getestet werden, wird empfohlen, das Scannerglas in der Maschine nach jeder Verwendung zu reinigen

ist, indem Sie das Material auf

einer Ecke der Haftseite der

Matte befestigen.

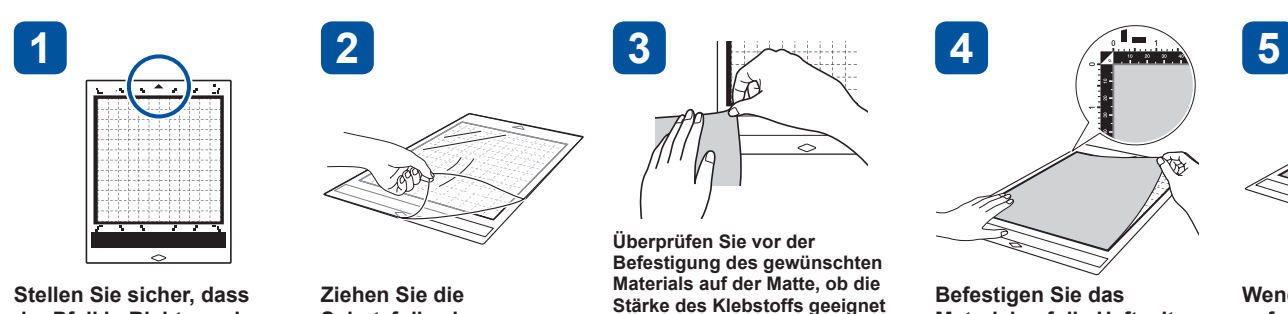

der Pfeil in Richtung des Maschinentransports zeigt (obere Seite nach oben).

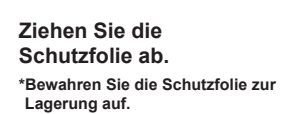

Material auf die Haftseite der Matte, wenn der Klebstoff in Ordnung ist.

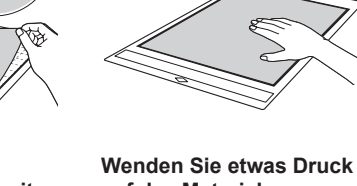

auf das Material an, um es fest auf der Matte zu befestigen.

# SCHRITT 3 Montieren des Halters

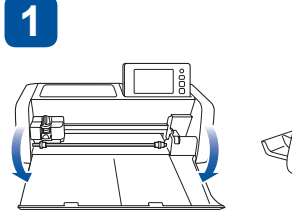

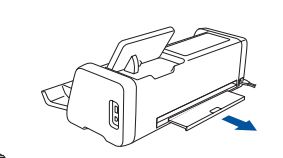

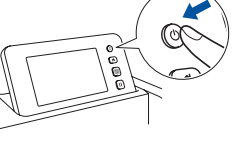

Schließen Sie das Ziehen Sie das hintere Netzkabel an der Maschine Fach heraus. an und öffnen Sie dann die vordere Abdeckung.

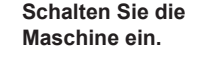

2

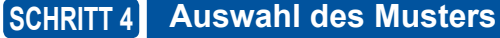

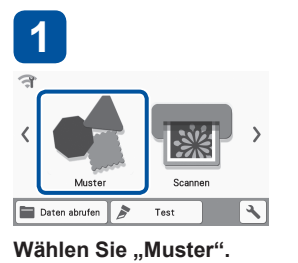

2

Wählen Sie die gewünschte Musterkategorie aus.

### Wählen Sie das gewünschte Muster aus.

### Hinweis

• Wir empfehlen vor dem Schneiden Ihres Projekts, einen "Testschnitt" durchzuführen. Weitere Informationen finden Sie unter "Testschnitt (für gewünschte Schnittergebnisse)" auf der nächsten Seite.

#### Einlegen der Matte und Beginn des Schneidens SCHRITT 5

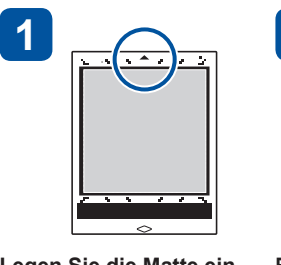

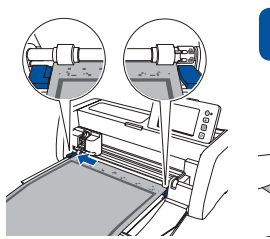

3

Legen Sie die Matte ein (Pfeil nach oben).

5

Berühren Sie die

beginnen

Schaltfläche "Start", um

mit dem Schneiden zu

Richten Sie die Kante der Matte an den Führungskanten links und rechts am Zuführschlitz aus und schieben Sie die Matte unter die Transportrollen.

Berühren Sie nach dem

dem Bildschirm

Abschluss des Schneidens

die Schaltfläche "OK" auf

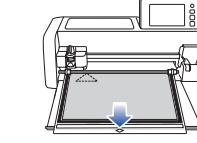

Bedienfeld drücken

6

Drücken Sie auf die Taste "Transport" im

zu lösen

# Grundlagen zum Schneiden von Stoffen

eine Klebefolie für Stoffschnitte, um Stoffe zu schneiden. Klebefolie für Stoffschnitte enthalten sind.

Stoffapplikationen (CASTBL1) oder die optionale Klebefolie für Stoffschnitte (CASTBL2).

# Aufbügelblatt für Stoffapplikationen

- Verstärkt den Stoff so, dass verschiedene Muster ausgeschnitten werden können. Die Originalstruktur kann sich dabei verändern, da das Aufbügelblatt nicht mehr von der Stoffrückseite entfernt wird.
- \* Verwenden Sie die Standardmatte. Legen Sie Stoff mit einem auf der Rückseite befestigten Aufbügelblatt für Stoffapplikationen nicht direkt auf eine Matte mit Klebefolie für Stoffschnitte

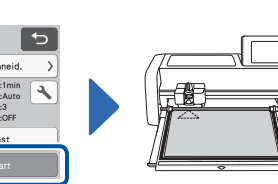

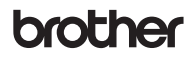

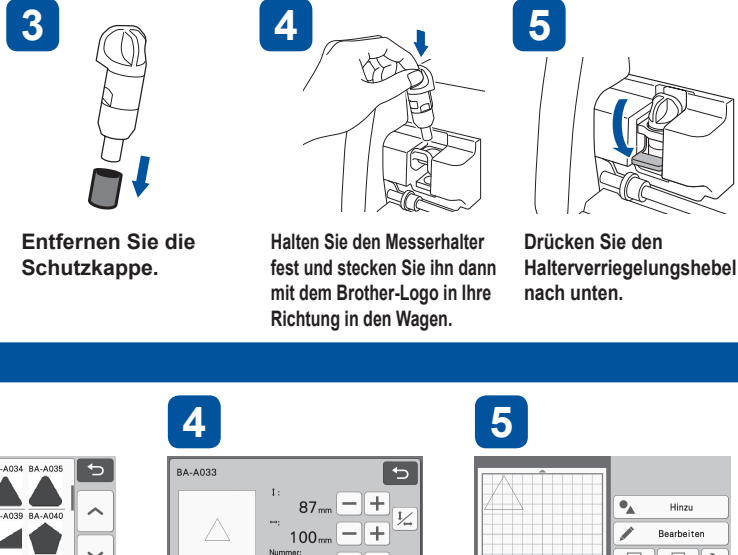

Einf Überprüfen Sie die Mustergröße und die Anzahl der Muster und berühren Sie

5 🔳 🔧 Überprüfen Sie dann die Positionierung des Musters/ der Muster und berühren Sie

dann die Schaltfläche "Einf". dann die Schaltfläche "OK".

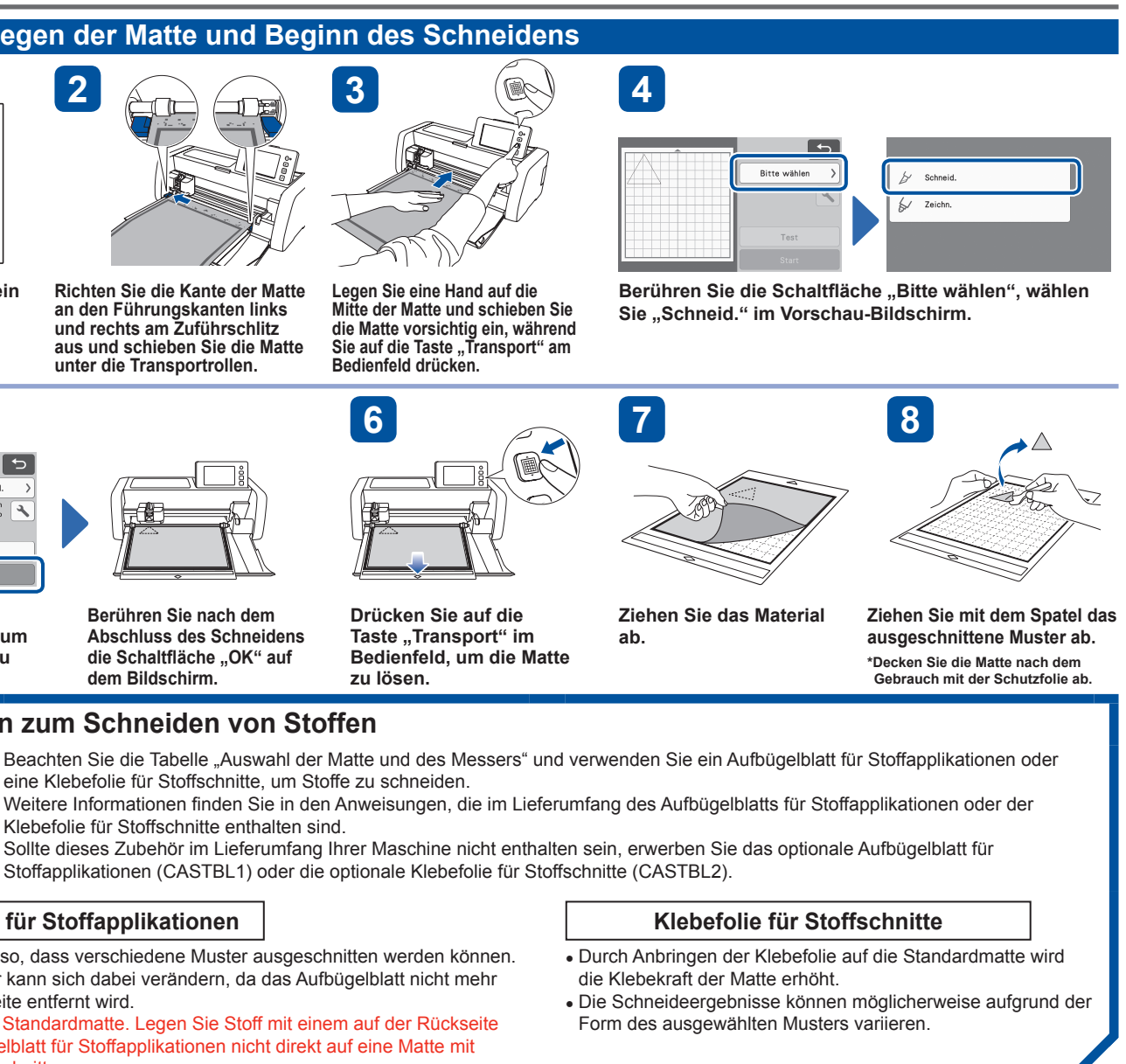

# Scanfunktionen

Scannen Sie eine Illustration, ein Foto oder eigene Zeichnung, um personalisierte Schneidemotive zu erstellen. Die Motive können dann ausgeschnitten oder als Daten gespeichert werden.

### Direktschnitt

Eine Vorlagenabbildung kann eingescannt und die Umrisse können ausgeschnitten werden.

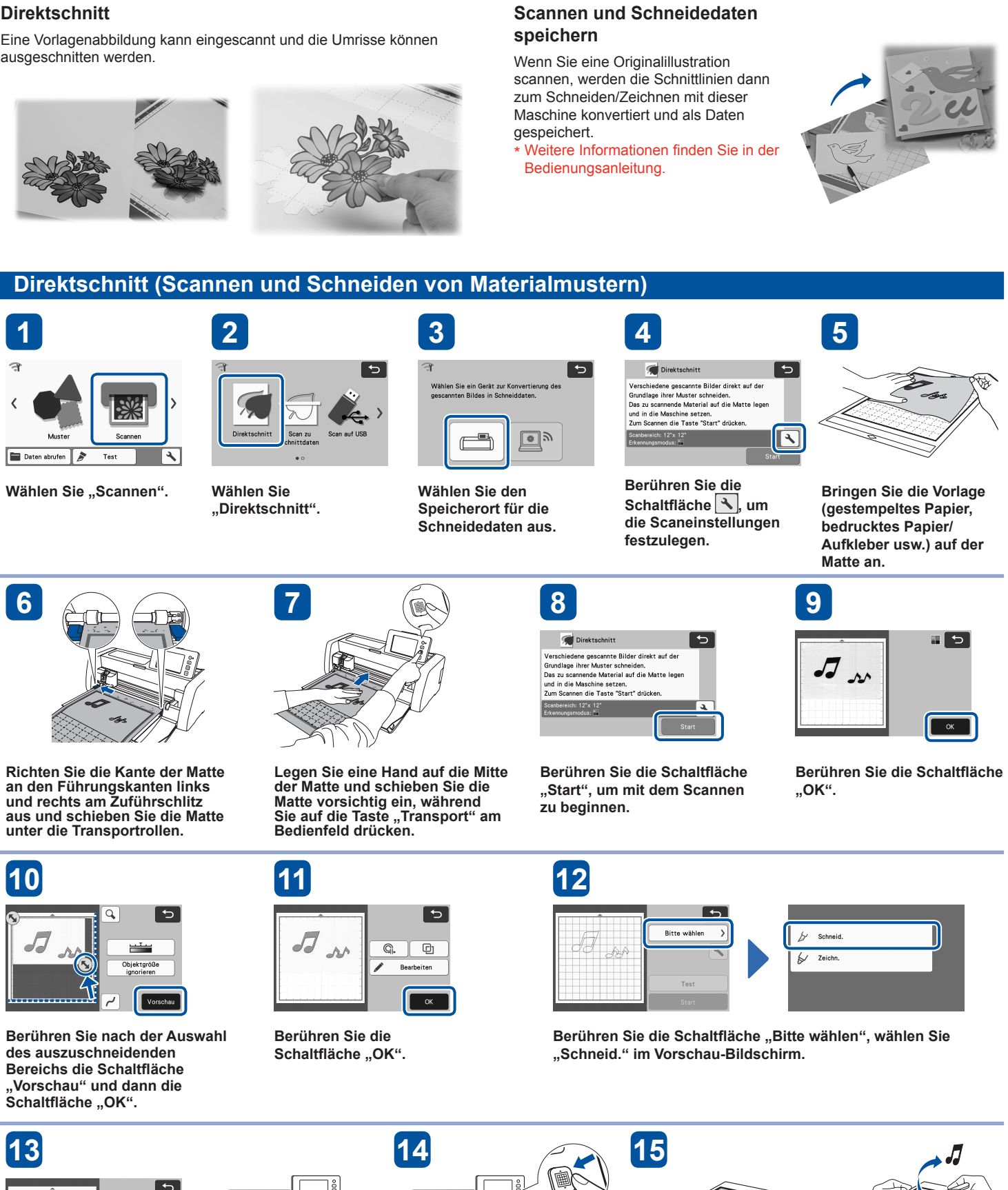

# Testschnitt (für gewünschte Schnittergebnisse)

Wir empfehlen, dass Sie vor der Arbeit an Ihrem tatsächlichen Projekt mit dem gewählten Material einen Testschnitt erstellen bzw. den Stift/die Tinte (bei der Zeichnenfunktion) testen, um sicherzustellen, dass Sie die gewünschten Ergebnisse erzielen. Wenn Sie die gewünschten Ergebnisse erhalten, fahren Sie mit Ihrem Projekt fort und verwenden Sie das gleiche Material wie das getestete.

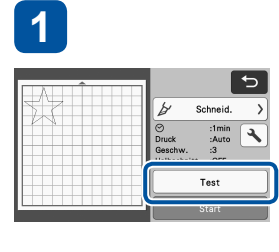

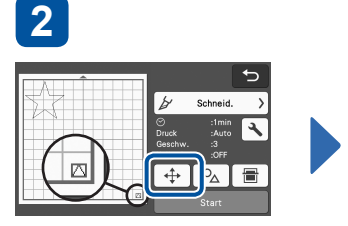

Stellen Sie sicher, dass das

Projekt nicht überschneidet.

Position des Testmusters zu

Berühren Sie 🔶, um die

ändern.

7

Testmuster das Muster für Ihr

Berühren Sie nach der Auswahl von "Schneid." im Vorschau-Bildschirm die Schaltfläche "Test". Das Testmuster erscheint unten

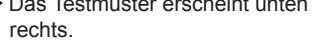

Wenn der "Testschnitt"

herauszuziehen.

6

abgeschlossen wurde, ziehen

prüfen Sie die Ergebnisse des

"Testschnitts", ohne die Matte

Sie den Ausschnitt ab und

Berühren Sie 💠, um das

Testmuster an eine andere

Position zu bewegen.

4

Wenn das Ergebnis des "Testschnitts" gut ist (sauber ohne Fransen), fahren Sie mit Schneiden Ihres Proiekts fort. Sie die Schaltfläche "Start" au Bildschirm berühren.

Wenn Sie mit dem Ergebnis de "Testschnitts" nicht zufrieden sind, befolgen Sie das Verfahr zur Druckeinstellung aus 5 u erstellen Sie dann einen bzw. mehrere "Testschnitte", bis Si gutes Ergebnis erzielen.

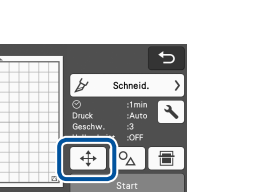

Berühren Sie 🔧, um den Schneiddruck anzupassen.

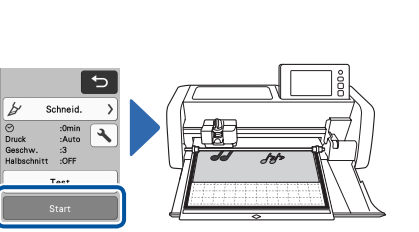

Berühren Sie die Schaltfläche "Start", um mit dem Schneiden zu beginnen.

Berühren Sie nach dem Abschluss des Schneidens die Schaltfläche "OK".

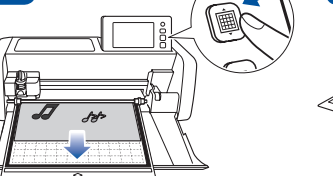

ab.

Drücken Sie auf die Taste "Transport" im Bedienfeld, um die Matte zu lösen

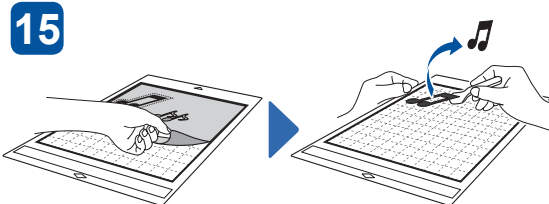

Ziehen Sie das Material Ziehen Sie mit dem Spatel das ausgeschnittene Muster ab.

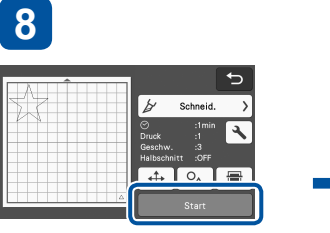

Berühren Sie die Schaltfläche "Start", um den Testschnitt zu starten.

Wenn das Ergebnis des "Testschnitts" gut ist (sauber ohne Fransen), fahren Sie mit Schneiden Ihres Proiekts fort. indem Sie die Schaltfläche "St auf dem Bildschirm berühren.

Wenn das Material nicht saub geschnitten werden konnte, kehren Sie zu Schritt 5 zurüc und führen Sie erneut einen "Testschnitt" durch.

# Mehr erreichen mit ScanNCut

Auf der folgenden Website finden Sie Methoden, mit denen Sie mehr mit Ihrem ScanNCut und der Anwendung CanvasWorkspace erreichen können, Anleitungen zur Personalisierung von Musterdaten und noch viel mehr.

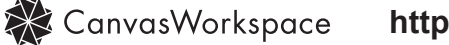

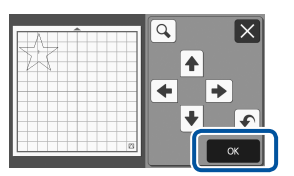

Berühren Sie die Schaltfläche "OK", nachdem Sie die gewünschten Änderungen vorgenommen haben.

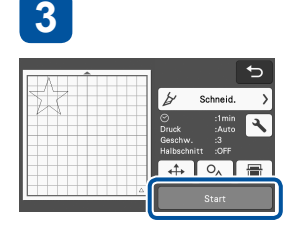

Berühren Sie die Schaltfläche "Start", um den Testschnitt zu starten.

| 5                                                                                          |  |  |  |  |  |  |
|--------------------------------------------------------------------------------------------|--|--|--|--|--|--|
|                                                                                            |  |  |  |  |  |  |
|                                                                                            |  |  |  |  |  |  |
| en                                                                                         |  |  |  |  |  |  |
| en                                                                                         |  |  |  |  |  |  |
| Druck zu hoch: Berühren Sie im<br>Einstellungsbildschirm —, um den<br>Druck zu verringern. |  |  |  |  |  |  |
|                                                                                            |  |  |  |  |  |  |

## CanvasWorkspace http://CanvasWorkspace.Brother.com

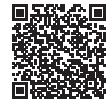